Instructions for Creating New Assignments

| M Inbox (12,417) 🗙 M Draft Statem | er x   🚥                    | SDS ZIGANA K    | K DaveRamsey.c 🗙 📑                   | CTE Portfolio   3  | K Sports           | s: 🗙 🛛 🕵 Cao   | det Portfolic 🗙   🎇 | USAJOBS - Se | ×   +     |            | -   | ٥      | ×   |
|-----------------------------------|-----------------------------|-----------------|--------------------------------------|--------------------|--------------------|----------------|---------------------|--------------|-----------|------------|-----|--------|-----|
| ← → C                             | Instructo <mark>r</mark> /N | 1yAssignments   |                                      |                    |                    |                |                     |              | Q         | ☆          | 7   | A      | :   |
| 🗰 Apps 🚷 New Tab M Clarksville/N  | Vlontgo                     | M Inbox (9,615) | - anth 🛛 🍁 Photo - Google Ph         | 🕄 🚸 Pho            | oto in Bridesmai 👎 | 👂 Photo - Goog | le Ph 💠 Photo - (   | Soogle Ph    |           |            |     |        |     |
|                                   | CTEportfoli                 | •               |                                      |                    |                    |                | Steve J             | ay 🗸         |           |            |     |        |     |
| TEST STUDENT MOD                  | E                           | A               | SSIGNMENTS DASHBOARD STU             | JDENTS WBL         | EVALUATION REPOR   | T REPORTS      | SHARED DOCUMEN      | TS ALUMNI    | SUCCESS S | TORIES     |     |        |     |
|                                   | Steve                       | EDIT PROFILE    | 4                                    |                    |                    |                | Add New A           | Assignment   | Ser 1     | The second |     | 1      | -   |
|                                   | 11177155181                 | incino,         |                                      |                    |                    |                | 1                   |              |           |            |     |        |     |
|                                   | Edit                        | Delete          | Name 🖨                               |                    |                    |                |                     |              |           |            |     |        | - 1 |
|                                   |                             | ×               | FAQ's for the Website                |                    |                    |                |                     |              |           |            |     |        | - 1 |
|                                   | ß                           | ×               | FAQ #2 Test                          |                    |                    |                | /                   |              |           |            |     |        | - 1 |
|                                   | (R                          | ×               | Write a Cover Letter for an Internsh | nip You Want for t | the Summer         |                | /                   |              |           |            |     |        |     |
|                                   |                             |                 |                                      |                    |                    |                |                     |              |           |            |     |        |     |
|                                   |                             |                 |                                      | <u>Contact U</u>   | <u>15</u>          |                |                     |              |           |            |     |        |     |
| 🖬 High School Sportxlsx \land     | Point Pap                   | per Cadedocx    | ▲ Cadet Portfoliod                   | locx ^             | Zoom_o42l8sofizl   | kexe 🔨         | 🧧 galaxy.jpg        | ^            |           |            | Sho | ow all | ×   |

## After selecting Create New Assignment, select Add New Assignment

You will get a screen that looks like this

| M Inbox (12,417) 🗙 M Draft Statemer 🗙 🖨 SDS ZIGANA K 🗙 🛛 🖪 D | vveRamsey.c 🗴 🔢 CTE Portfolio   🗴 🧕 List Of Sports: 🗴   🗃 Cadet Portfoli: 🗴   😻 USAJOBS - Se: 🗙   🕂 🗖 🗡 |
|--------------------------------------------------------------|----------------------------------------------------------------------------------------------------|
| ← → C                                                        | Q 😰 🔤 🛛 🖉                                                                                               |
| 🛗 Apps 🔇 New Tab M Clarksville/Montgo M Inbox (9,615) - anth | 🌢 Photo - Google Ph 🔇 🚸 Photo in Bridesmai 🚸 Photo - Google Ph 🊸 Photo - Google Ph                      |
| CTEportfolio                                                 | Steve Jay 🕶                                                                                             |
| TEST STUDENT MODE ASSIGNMENT                                 | TS DASHBOARD STUDENTS WBLEVALUATION REPORT REPORTS SHARED DOCUMENTS ALUMNI SUCCESS STORIES              |
| Store Jay                                                    |                                                                                                    |
| Create New Assignment                                        | Back                                                                                                    |
| Assignment Title                                             |                                                                                                    |
| Type Instructions Here                                       |                                                                                                    |
|                                                              |                                                                                                    |
| Upload Word Doc or PDF                                       | A.                                                                                                    |
|                                                              | CREATE                                                                                                  |
|                                                              |                                                                                                    |
|                                                              | Contact lie                                                                                             |
| High School Sportxlsx  Point Paper Cadedocx                  | Cadet Portfoliodocx A C Zoom_o42l8sofizkexe A Z galaxyjpg A Show all X                                  |

Fill in Assignment Title, Instructions, and Upload any document for the assignment (must be pdf or doc) After completing the title, instructions, and supporting material, select create

| M Inbox (12,417) 🗙 M Draft Statemer 🗙 🛛 😅 SDS ZIGANA K 🗙 🛛 🤱                       | DaveRamsey.c 🗙 📑 CTE Portfolio 🛛 🗙 | 🥥 List Of Sports: 🗙 🛛 💋 Cade | et Portfolic 🗙   🎇 USAJOBS - Se | ×   +                          | o ×    |
|------------------------------------------------------------------------------------|------------------------------------|------------------------------|---------------------------------|--------------------------------|--------|
| $\leftrightarrow$ $\rightarrow$ C $($ cteportfolio.com/Instructor/CreateAssignment |                                    |                              |                                 | Q 값 텔                          | A :    |
| 🛗 Apps 🔇 New Tab M Clarksville/Montgo M Inbox (9,615) - anth                       | 🚸 Photo - Google Ph 🔇 🚸 Photo ir   | n Bridesmai 🚸 Photo - Google | Ph 🚸 Photo - Google Ph          |                                |        |
| CTEportfolio                                                                       |                                    |                              | Steve Jay 🕶                     |                                |        |
| EEST STUDENT MODE ASSIGNMENTS                                                      | IENTS DASHBOARD STUDENTS WBLEVA    | LUATION REPORT REPORTS       | SHARED DOCUMENTS ALUMI          | NISUCCESS STORIES <sup>®</sup> | -      |
| Create New Assignment                                                              |                                    |                              | Back                            |                                |        |
| Assignment Title                                                                   |                                    |                              |                                 |                                |        |
| Type Instructions Here                                                             |                                    |                              |                                 |                                |        |
| Upload Word Doc or PDE                                                             |                                    |                              |                                 |                                |        |
|                                                                                    | CREATE                             |                              |                                 |                                |        |
|                                                                                    |                                    |                              |                                 |                                |        |
|                                                                                    | Contact Lie                        |                              |                                 |                                |        |
| High School Sportxlsx  Point Paper Cadedocx                                        | 🔁 Cadet Portfoliodocx \land 🖸      | Zoom_o42l8sofizkexe          | galaxy.jpg                      | ^ Sh                           | ow all |

| M Order 🕆 X M Draft Si X 🗰 SDS Zic X 🛛 🖪 DaveRi X 🔢 CTE Poi X 🖉 Cadet i X 😻                                                                                                    | USAJO: X   😒 420244 X   🥸 Christia X   🧶 420244 X   😂 420244 X   + - 5 X     |
|----------------------------------------------------------------------------------------------------|------------------------------------------------------------------------------|
| ← → C                                                                                                    | 익 ☆ 💹 🖻 🛛 🔕 :                                                                |
| 🛗 Apps 🔇 New Tab M Clarksville/Montgo M Inbox (9,615) - anth 🚸 Photo - Google Ph 🔇                                                                                              | 🍁 Photo in Bridesmai 🚸 Photo - Google Ph 🚸 Photo - Google Ph                 |
| CTEportfolio                                                                                                    | Steve Jay 🛩                                                                  |
| A TEST STUDENT MODE     STUDENTS     Store Jay     EDIT PROFILE      Create New Assignment U6CRL1 Leadership Choices, Decisions, and Corsequences                               | WELEVALUATION REPORT REPORTS SHARED DOCUMENTS ALUMINI SUCCESS STORE          |
| Using the provided LET 3 Handbook, Kead through the Student Lesson Han (instruct<br>Remember to use proper grammar and punctuation.<br>Upload Word Doc or PDE UGC8L1A1_Exercise | ons are at the bottom of the <u>SLP</u> ). Submit all 3 items when complete. |
|                                                                                                    |                                                                              |
|                                                                                                    | ontact Us                                                                    |
| U6C8L1-SLP_DUEdoc      V6C8L1A1_Exercisdoc      W1     U6C8L1_Lesson Exdoc                                                                                                    | Migh School Sport                                                            |

The newly created assignment will show up on your screen labeled my assignments. The assignment will not show up yet on the Cadets' dashboards.

| M Order 1 x M Draft Si x ■ SDS ZIC x      | NvAssianment               | K [ CTE Po 🗙 🔊 Cadet F 🗙 🛛 🎇 U                                                                                                    | ISAJU 🗙 🛛 😴 420244 🗙 🛛 🥥 CP    | nristia 🗙   🍯 420244 🗙   🦉 4 | +2024** <b>^   T</b> | ☆ III II |   | : |
|-------------------------------------------|----------------------------|----------------------------------------------------------------------------------------------------|--------------------------------|------------------------------|----------------------|----------|---|---|
| Apps S New Tab M Clarksville/Montgo       | M Inbox (9,615             | 5) - anth 🚸 Photo - Google Ph 🔇 🤞                                                                                                    | 👂 Photo in Bridesmai 💠 Photo - | · Google Ph 🚸 Photo - Google |                      |          |   | • |
| CTEportfo                                 | lio                        |                                                                                                    |                                | Steve Jay 🗸                  |                      |          |   |   |
| LEST STUDENT MODE                         |                            | ASSIGNMENTS DASHBOARD STUDENTS                                                                                                    | WBLEVALUATION REPORT REPO      | ORTS SHARED DOCUMENTS A      | ALUMNI SUCCESS       | STORIES  |   |   |
|                                           | re Jay<br>EDIT PROFILE     |                                                                                                    |                                |                              | N.S.                 |          | ! | - |
| My Assig                                  | nments                     |                                                                                                    |                                | Add New Assignm              | ent                  |          |   |   |
| My Assig<br>Edit                          | nments<br>Delete           | Name 🕈                                                                                                    |                                | Add New Assignm              | ent                  |          |   |   |
| My Assig<br>Edit                          | poments<br>Delete          | Name &<br>FAQ's for the Website                                                                                                    |                                | Add New Assignm              | ient                 |          |   |   |
| My Assig<br>Edit<br>[7]                   | Delete                     | Name ©<br>FAQ's for the Website<br>FAQ #2 Test                                                                                                    |                                | Add New Assignm              | ent                  |          |   |   |
| My Assig<br>Edit<br>C2<br>C2<br>C2        | Delete                     | Name \$           FAQ's for the Website           FAQ #2 Test           Write a Cover Letter for an Internship You War                                                                                                  | nt for the Summer.             | Add New Assignm              | ient                 |          |   |   |
| My Assig<br>Edit<br>C2<br>C2<br>C2<br>C2  | Delete<br>X<br>X<br>X<br>X | Name €           FAQ's for the Website           FAQ #2 Test           Write a Cover Letter for an Internship You War           U6CBL1 Leadership Choices, Decisions, and Co                                            | nt for the Summer              | Add New Assignm              | ent                  |          |   |   |
| My Assig<br>Edit<br>C<br>C<br>C<br>C<br>C | Delete<br>X<br>X<br>X<br>X | Name €         FAQ \$ for the Website         FAQ \$ 2 Test         Write a Cover Letter for an Internship You War         U6C8L1 Leadership Choices, Decisions, and Compare the Cover Letter for an Internship You War | nt for the Summer              | Add New Assignm              |                      |          |   |   |

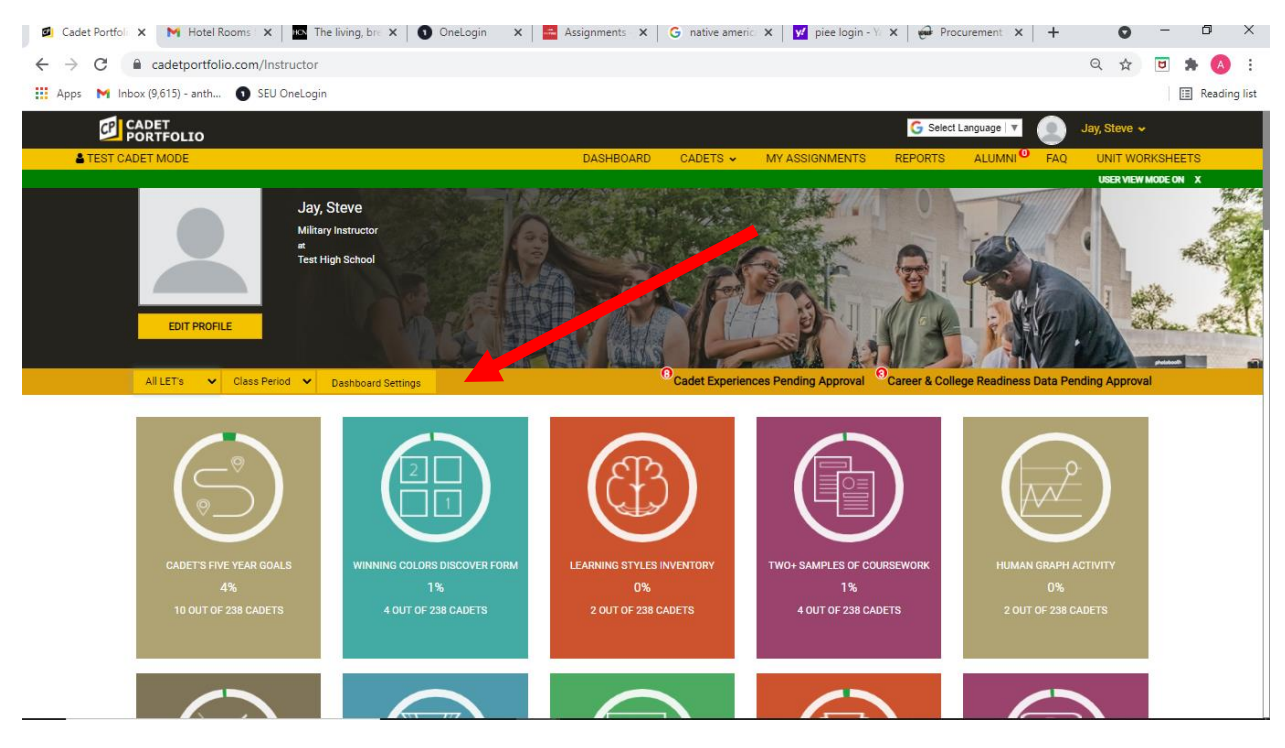

Now select the drop down just below your name in the top right, and select Dashboard Settings

This will now show you all of the assignments that you have. Only when there is a "check" in the box to the right, will the assignment populate on the cadets' dashboard for the LET Level selected. Select the assignment(s) you want the cadets to see and select "save" at the bottom.

| ← → C                                                       |                      |                             |         |         |                 | Q             | \$       | <b>U</b> 1 | • 🙆 E        |
|-------------------------------------------------------------|----------------------|-----------------------------|---------|---------|-----------------|---------------|----------|------------|--------------|
| 🛗 Apps M Inbox (9,615) - anth 🕦 SEU OneLogin                |                      |                             |         |         |                 |               |          | :=         | Reading list |
| CADET<br>PORTFOLIO                                          |                      |                             |         | G Sele  | ct Language   🔻 | Jay,          | Steve 🗸  |            |              |
| LEST CADET MODE                                             | DASHBOARD CADETS     | <ul> <li>MY ASSI</li> </ul> | SNMENTS | REPORTS | ALUMNI          | 😶 FAQ L       | JNIT WOR | KSHEET     | rs           |
| LEDIT PROFILE                                               |                      |                             |         |         |                 |               |          |            |              |
|                                                             | Dashboard Visibility |                             |         |         |                 |               |          |            |              |
| Assignment                                                  |                      | LET 1                       | LET 2   | LET 3   | LET 4           | Sorting Colum | in       |            |              |
| CADET'S FIVE YEAR GOALS                                     |                      |                             |         |         |                 | =             |          |            |              |
| WINNING COLORS DISCOVER FORM                                |                      |                             |         |         |                 | =             |          |            |              |
| LEARNING STYLES INVENTORY                                   |                      |                             |         |         |                 | =             |          |            |              |
| TWO+ SAMPLES OF COURSEWORK                                  |                      |                             |         |         |                 | =             |          |            |              |
| HUMAN GRAPH ACTIVITY                                        |                      |                             |         |         |                 | =             |          |            |              |
| APPRECIATING DIVERSITY THROUGH WINNING COLORS - PERSONAL AD |                      |                             |         |         |                 | =             |          |            |              |
| CADET CHALLENGE RESULTS                                     |                      |                             |         |         |                 | =             |          |            |              |
| JROTC ESSAY OR ESSAY FROM ANY COURSE                        |                      |                             |         |         |                 | =             |          |            |              |
| RESUME & AWARDS                                             |                      |                             |         |         |                 |               |          |            |              |
| LET 1-4 CORE LESSON PERFORMANCE EVIDENCE                    |                      |                             |         |         |                 | =             |          |            |              |

The assignment will now show on the cadet's dashboard and will usually be the last tile on the dashboard.

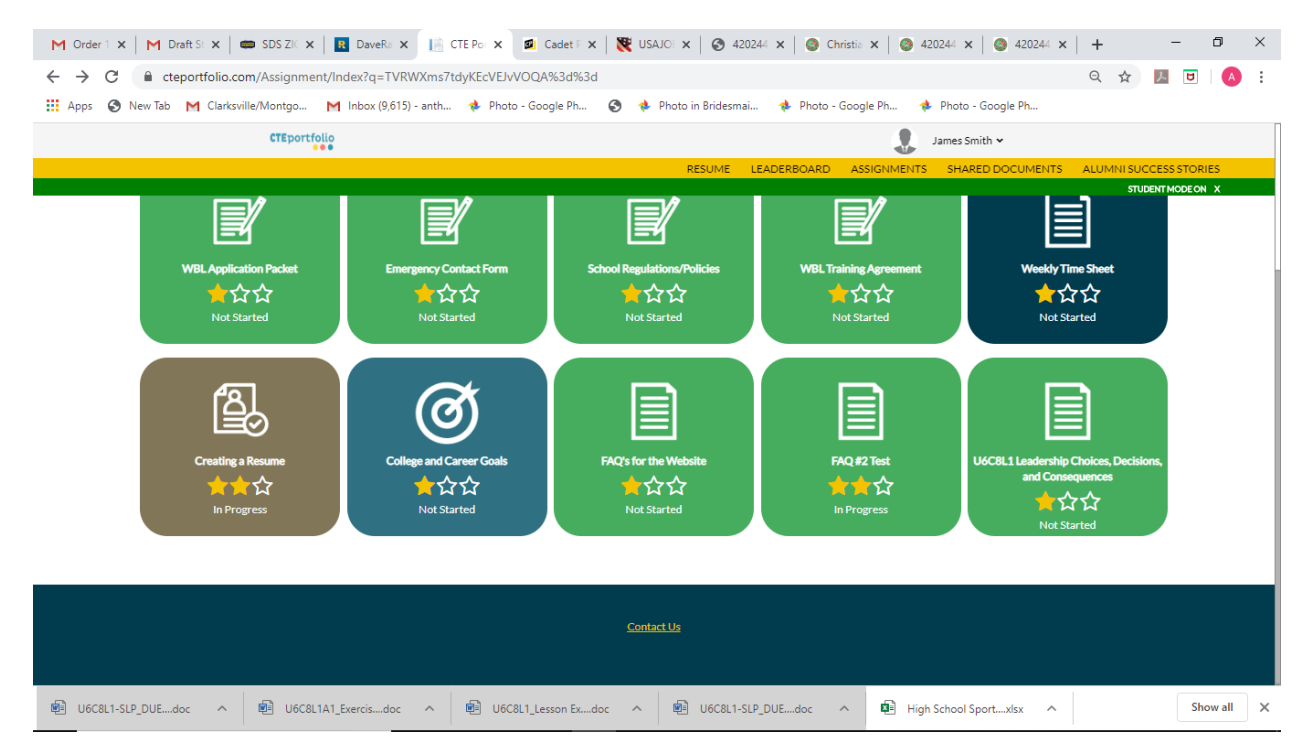

You can view what the cadets see by selecting the test cadet mode.